# **Criar Perfil RADIUS para usar autenticação WAPA-Enterprise**

# **Requisito:**

#### Servidor RADIUS

# Passo 1

- Acessar as configurações de perfis da controladora
  - criar novo perfil em: "Settings → Profiles → + Create New RADIUS Profile"

| U                | Olifii Network      |                             |              |
|------------------|---------------------|-----------------------------|--------------|
| н                | SETTINGS            |                             |              |
|                  | Site                | NAME                        | # SERVERS    |
| S                | Wireless Networks   | Default                     | USG REQUIRED |
| - <u>&amp;</u> - | Networks            |                             |              |
|                  | Routing & Firewall  | + CREATE NEW RADIUS PROFILE |              |
| $\odot$          | Threat Management   |                             | -            |
| <u>L</u> O       | DPI                 |                             |              |
| പിറ              | Guest Control       |                             |              |
|                  | Profiles            |                             |              |
| Ô                | Services            |                             |              |
|                  | Admins              |                             |              |
| *                | User Groups         |                             |              |
|                  | Network Application |                             |              |
| 4                | User Interface      |                             |              |
| (@)              | Remote Access       |                             |              |
|                  | Maintenance         |                             |              |
| 0                | Backup              |                             |              |

### Passo 2

#### Serviço de Autenticação

- Preencher o nome do perfil "Profile Name" com o nome que preferir
- Adicionar servidor de autenticação RADIUS clicando em: "+ADD AUTH SERVER"
- Preencher campo "IP Address" Com o IP do seu servidor RADIUS e o campo "Port" com: "1812"
- Preencher campo de senha "Password/Shared Secret" Com a senha configurada no servidor RADIUS (neste passo)
- Preencher segundo campo "IP Address" Com o IP do seu servidor RADIUS e o campo "Port" com: "1813"
- Preencher campo de senha "Password/Shared Secret" Com a senha configurada no servidor RADIUS (neste passo)

#### Serviço gerenciamento de contas de usuário

- Adicionar servidor de gerenciamento de contas de usuário RADIUS em: "+ ADD ACCOUNTING SERVER"
- Preencher campo "IP Address" Com o IP do seu servidor RADIUS e o campo "Port" com: "1645"
- Preencher campo de senha "Password/Shared Secret" Com a senha configurada no servidor RADIUS (neste passo)
- Preencher segundo campo "IP Address" Com o IP do seu servidor RADIUS e o campo "Port" com: "1646"
- Preencher campo de senha "Password/Shared Secret" Com a senha configurada no servidor RADIUS (neste passo)
- Salvar

| U          | Oliver Julie Jackson Jackson Jackso |                            | CURRENT SITE<br>Home ∨                                          |
|------------|----------------------------------------------------------------------------------------------------|----------------------------|-----------------------------------------------------------------|
| н          | SETTINGS                                                                                                    |                            | RADIUS SWITCH PORTS                                             |
|            | Site                                                                                                    | EDIT RADIUS PROFILE - AD_F | RADIUS                                                          |
| 6          | Wireless Networks                                                                                                    | Profile Name               | AD_RADIUS                                                       |
| ~ <u>%</u> | Networks                                                                                                    | VLAN Support               | Enable RADIUS assigned VLAN for wired network                   |
|            | Routing & Firewall                                                                                                    |                            | Enable RADIUS assigned VLAN for wireless network                |
| 0          | Threat Management                                                                                                    | RADIUS Auth Server         | IP Address 192.168.192.168. Port 1812 Password/Shared Secret () |
| Ŀ          | DPI                                                                                                    |                            | IP Address 192.168.192.168. Port 1813 Password/Shared Secret () |
| υIJυ       | Guest Control                                                                                                    |                            |                                                                 |
|            | Profiles                                                                                                    | Accounting                 | Enable accounting                                               |
| Q          | Services                                                                                                    | Interim Update 👔           | Enable Interim Update                                           |
|            | Admins                                                                                                    | RADIUS Accounting Server   | IP Address 192.168.192.168 Port 1645 Password/Shared Secret ()  |
| *          | User Groups                                                                                                    |                            | IP Address 192.168192.168 Port 1646 Password/Shared Secret ()   |
|            | Network Application                                                                                                    |                            |                                                                 |
|            | User Interface                                                                                                    |                            |                                                                 |
|            | Remote Access                                                                                                    |                            |                                                                 |
|            | Maintenance                                                                                                    |                            |                                                                 |
|            | Backup                                                                                                    |                            |                                                                 |

•

From: https://gugainfo.com.br/ - **GugaInfo** 

Permanent link: https://gugainfo.com.br/doku.php?id=unifi:radius

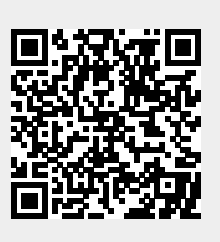

Last update: 2022/03/26 11:57